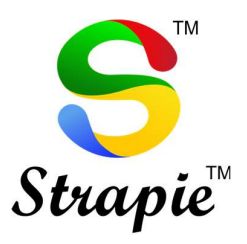

# Attaching USB Token / DSC (Digital Signature Certificate) on Traces Website

https://contents.tdscpc.gov.in

This document aims to help user to attach USB Token / DSC on Traces Website.

This is document is published for the domain users of vijayco.cloud

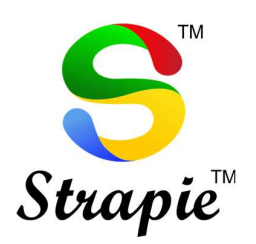

VIJAYCO.CLOUD

## Table of Contents

| 1. | Error S | tatement                           | 3  |
|----|---------|------------------------------------|----|
| 2. | Potent  | ial Causes                         | 4  |
| 3. | Resolu  | tions                              |    |
|    | a.      | Windows Firewall Blocking emSigner | 5  |
|    | b.      | Java Version Required              | 9  |
|    | с.      | Add Sites to Chrome                | 9  |
|    | d.      | Add Sites to Java                  | 11 |
| 4. | Final C | heck                               | 12 |

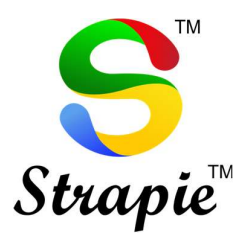

#### Error Statement

Error in establishing connection with TRACES WebSocket Emsigner. Please ensure that Web signer setup is installed, and service is running on your machine and there are no proxies enabled on the browser while doing DSC activities.

Error in establishing connection with TRACES Websocket Esigner. Please ensure that WebSigner Setup is installed and service is running on your machine and there are no proxies enabled on the browser while doing DSC activities

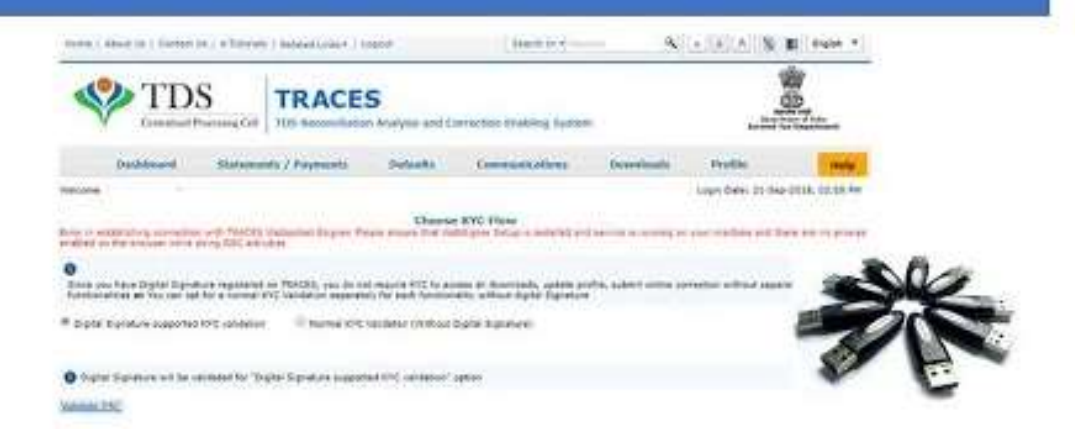

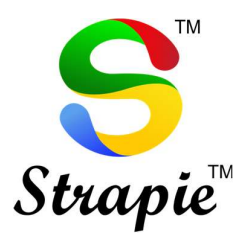

### **Potential Clauses**

- 1. Windows Firewall is blocking Emsigner
- 2. Java Version required : Any 32 Bit or 8.0.1620.12
- 3. Traces website and Emsinger Port is being blocked by Chrome & Java Security.

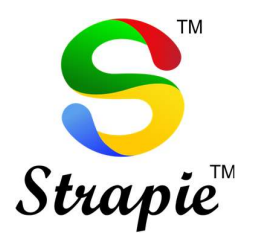

#### Resolutions to above problem

- 1. Windows Firewall blocking emSigner
  - Step 1 : Go to Start → Windows Defender Firewall

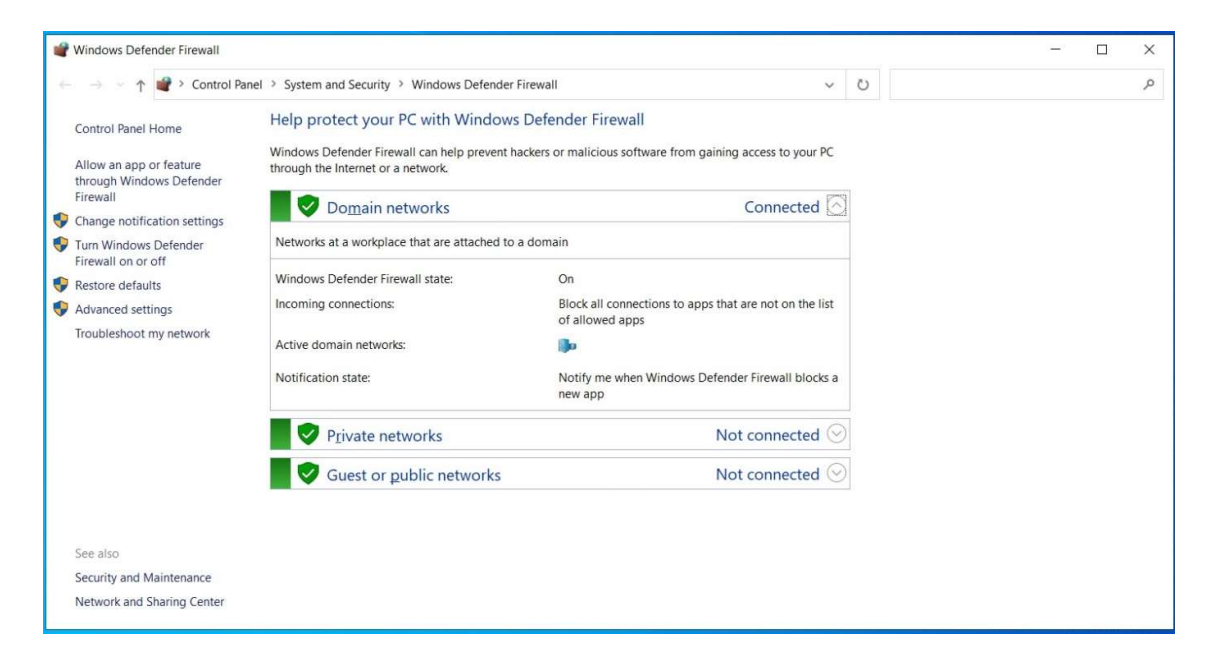

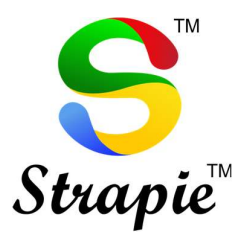

• Step 2 : In the left panel, click on "Allow a program through windows firewall"

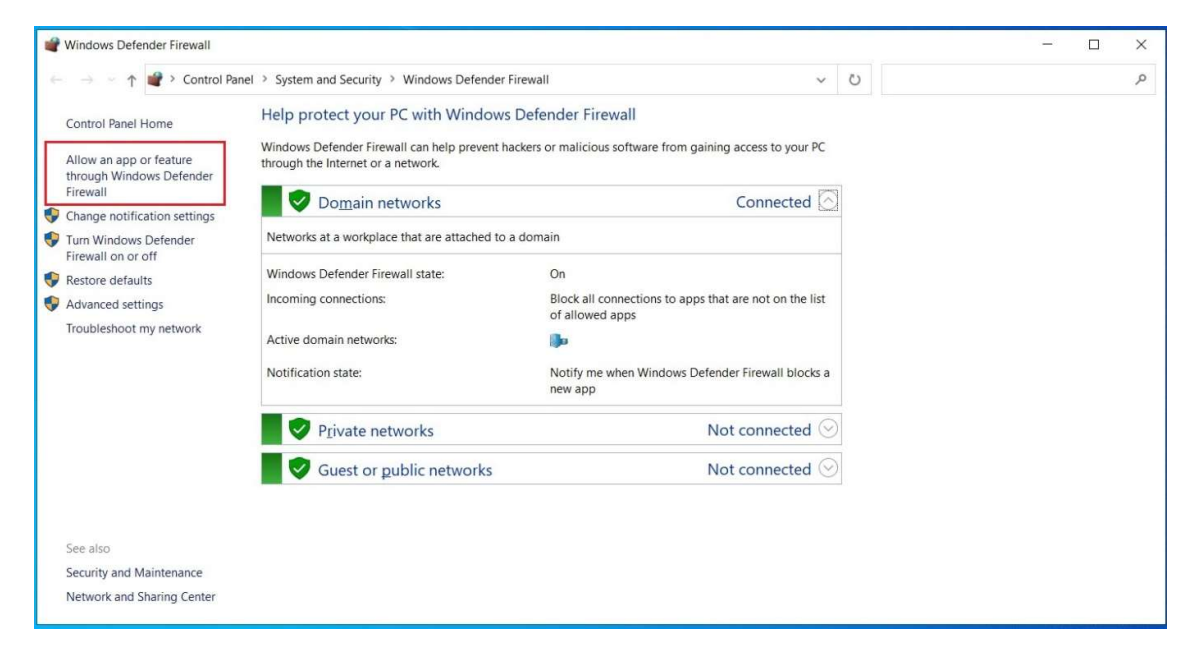

• Step 3 : On the top left corner click on "Change Settings"

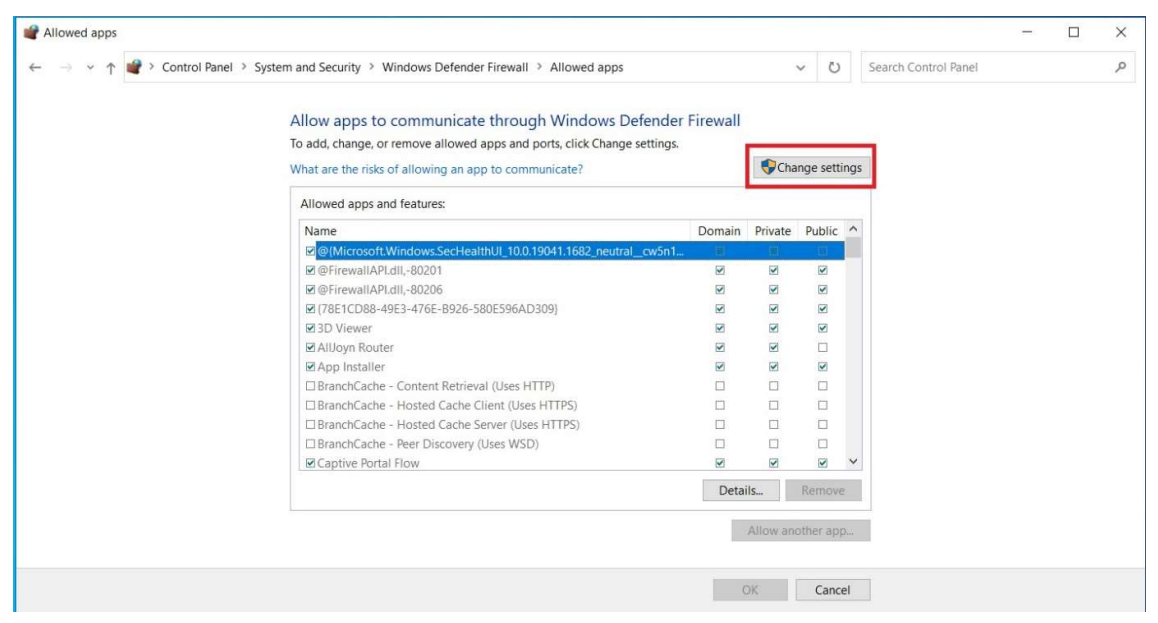

- 🗆 🗙

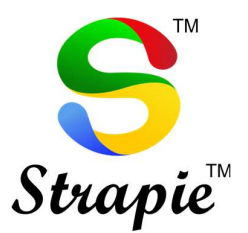

Step 4 : Click on "Allow another app"
 # Allowed apps

| ← → ✓ ↑ 🕊 > Control Panel > Syst | em and Security > Windows Defender Firewall > Allowed apps               |           |           | ~ Ŭ        |      | Search Control Panel | م |
|----------------------------------|--------------------------------------------------------------------------|-----------|-----------|------------|------|----------------------|---|
|                                  | Allow apps to communicate through Windows Defender                       | Firewall  |           |            |      |                      |   |
|                                  | To add, change, or remove allowed apps and ports, click Change settings. |           |           |            |      |                      |   |
|                                  | What are the risks of allowing an app to communicate?                    |           | Cha       | inge setti | ings |                      |   |
|                                  | Allowed apps and features:                                               |           |           |            |      |                      |   |
|                                  | Name                                                                     | Domain    | Private   | Public     | ^    |                      |   |
|                                  | @{Microsoft.Windows.SecHealthUI_10.0.19041.1682_neutralcw5n1             |           |           |            |      |                      |   |
|                                  | @FirewallAPI.dll,-80201                                                  |           |           | ¥          |      |                      |   |
|                                  | ☑ @FirewallAPI.dll,-80206                                                |           | •         | V          |      |                      |   |
|                                  | ☑ {78E1CD88-49E3-476E-B926-580E596AD309}                                 |           | •         |            |      |                      |   |
|                                  | ☑ 3D Viewer                                                              |           |           |            |      |                      |   |
|                                  | ☑ AllJoyn Router                                                         |           | V         |            |      |                      |   |
|                                  | ☑ App Installer                                                          |           | V         |            |      |                      |   |
|                                  | BranchCache - Content Retrieval (Uses HTTP)                              |           |           |            |      |                      |   |
|                                  | BranchCache - Hosted Cache Client (Uses HTTPS)                           |           |           |            |      |                      |   |
|                                  | BranchCache - Hosted Cache Server (Uses HTTPS)                           |           |           |            |      |                      |   |
|                                  | BranchCache - Peer Discovery (Uses WSD)                                  |           |           |            |      |                      |   |
|                                  | ☑ Captive Portal Flow                                                    |           | 2         |            | Y    |                      |   |
|                                  |                                                                          | Deta      | ils       | Remove     | e    |                      |   |
|                                  |                                                                          | $\langle$ | Allow and | other app  | p    | う                    |   |
|                                  |                                                                          | (         | ж         | Cance      | el   |                      |   |

• Step 5 : Add "emSigner"

| blowse                                                                                                    |                  | ×                                  |  |
|----------------------------------------------------------------------------------------------------|------------------|------------------------------------|--|
| $\leftarrow \rightarrow \lor \uparrow$ ] « eMudhra Limited > emSigner > emSigner >                                                                                                    | ~ U              | Search emSigner                    |  |
| Organize - New folder                                                                                                    |                  | = • 🔲 🕜                            |  |
| Name                                                                                                    | Date modified    | Type Size                          |  |
| Deciter docs                                                                                                    | 09-08-2022 15:38 | File folder                        |  |
|                                                                                                    | 09-08-2022 15:38 | File folder                        |  |
| Downloads     Construction     Construction     Cons | 20-03-2022 20:48 | Application 234                    |  |
|                                                                                                    |                  |                                    |  |
| h Music                                                                                                    |                  |                                    |  |
| Videos                                                                                                    |                  |                                    |  |
|                                                                                                    |                  |                                    |  |
| S This PC                                                                                                    |                  |                                    |  |
| Network                                                                                                    |                  |                                    |  |
|                                                                                                    |                  |                                    |  |
| <                                                                                                    |                  | >                                  |  |
| File name:                                                                                                    | ~                | Applications (*.exe;*.com;*.icd) ~ |  |
|                                                                                                    |                  |                                    |  |

• Step 6 : You will see, emSigner Singer Utility is added to Allow Apps.

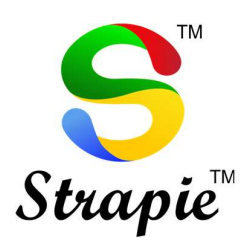

| Allow apps to communicate through Windows                   | s Defender Firewall |         |           |      |  |  |
|-------------------------------------------------------------|---------------------|---------|-----------|------|--|--|
| To add, change, or remove allowed apps and ports, click Cha | nge settings.       |         |           |      |  |  |
| What are the risks of allowing an app to communicate?       |                     | Cha     | inge sett | ings |  |  |
| Allowed apps and features:                                  |                     |         |           |      |  |  |
| Name                                                        | Domain              | Private | Public    | ~    |  |  |
| Email and accounts                                          |                     |         |           |      |  |  |
| emSigner Signer Utility                                     |                     |         |           |      |  |  |
| Feedback Hub                                                |                     | V       |           |      |  |  |
| File and Printer Sharing                                    |                     |         |           | 100  |  |  |
| File and Printer Sharing over SMBDirect                     |                     |         |           |      |  |  |
| ☑ Films & TV                                                |                     |         |           |      |  |  |
| ⊠ Get Help                                                  |                     |         |           |      |  |  |
| Google Chrome                                               |                     | V       |           |      |  |  |
| Groove Music                                                | V                   |         |           |      |  |  |
| □HomeGroup                                                  |                     |         |           |      |  |  |
| □ iSCSI Service                                             |                     |         |           |      |  |  |
| Key Management Service                                      |                     |         |           | ~    |  |  |
|                                                             | Deta                | ils     | Remov     | e    |  |  |
|                                                             |                     |         |           |      |  |  |

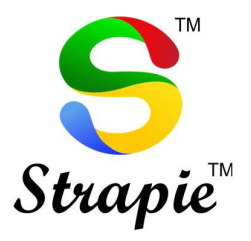

- 2. Java Version Required : Latest 32 bit or 8.0.1620.12
  - Step 1 : Download the latest 32-bit Java Version from Java website or down 8.0.1620.12 version.
  - Step 2 : Install the above downloaded version on your PC.
  - Step 3 : Open Google Chrome
  - Step 4 : Settings or type in chrome://settings/content/javascript in the address bar of chrome browser
  - Step 5: Site Settings
  - Step 6 : JavaScript
  - Step 7: Allow the following sites to Allowed
    - o https://127.0.0.1:1565
    - o <u>https://127.0.0.1</u>

#### as below:

| → C ③ Chrome   chrome://se | <b>ttings</b> /content/javascript                                                           | ich ☆ □ 😩 |
|----------------------------|---------------------------------------------------------------------------------------------|-----------|
| Settings                   | Q Search settings                                                                           |           |
| You and Google             | ← JavaScript Q Search                                                                       |           |
| Autofill                   | Sites usually use Javascript to display interactive features, like video games or web forms |           |
| Privacy and security       |                                                                                             |           |
| Appearance                 | Default behavior                                                                            |           |
| Q, Search engine           |                                                                                             |           |
| Default browser            | Sites can use Javascript                                                                    |           |
| り On startup               | O N Don't allow sites to use Javascript                                                     |           |
| Languages                  | Customized behaviors                                                                        |           |
| Downloads                  | Sites listed below follow a custom setting instead of the default                           |           |
| Accessibility              | Not allowed to use Javascript Add                                                           |           |
| System                     | No sites added                                                                              |           |
| Reset and clean up         |                                                                                             |           |
| Extensions                 | Allowed to use Javascript Add                                                               |           |
| About Chrome               | https://127.0.0.1:1565                                                                      |           |
|                            | https://127.0.0.1                                                                           |           |
|                            |                                                                                             |           |

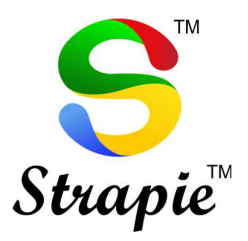

• Step 8 : Start->Configure Java→ Security

| All Apps Documents Web More 🔻                                                                                                    | ··· ×                                                                                                    |
|----------------------------------------------------------------------------------------------------|----------------------------------------------------------------------------------------------------|
| Best match<br>Configure Java<br>App                                                                                                    |                                                                                                    |
| Apps Control Panel                                                                                                    | Configure Java<br><sub>App</sub>                                                                                                    |
| <ul> <li>Settings</li> <li>Remote Desktop Connection</li> <li>Command Prompt</li> <li>Search the web</li> <li>Con - See web results</li> <li>Folders (1+)</li> <li>Settings (3+)</li> </ul> | <ul> <li>□ Open</li> <li>□ Run as administrator</li> <li>□ Open file location</li> <li>→ Pin to Start</li> <li>→ Pin to taskbar</li> <li>□ Uninstall</li> </ul> |

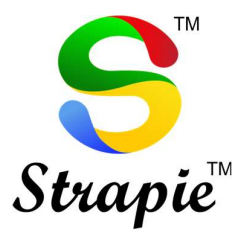

- Step 9: Edit Site List:
  - Add following sites
    - https://127.0.0.1:1565
    - https://127.0.0.1
    - https://tdscpc.gov.in
    - https://downloads.tdscpc.gov.in
    - https://files.tdscpc.gov.in

| 😹 Java Control Panel                                                                                                    | 0 <u></u> 0               |                        | ×     |
|----------------------------------------------------------------------------------------------------|---------------------------|------------------------|-------|
| General Update Java Security Advanced                                                                                       |                           |                        |       |
| Enable Java content for browser and Web Start applicatio                                                                    | ns                        |                        |       |
|                                                                                                    |                           |                        |       |
| Security level for applications not on the Exception Site list                                                              |                           |                        |       |
| 🔿 Very High                                                                                                    |                           |                        |       |
| Only Java applications identified by a certificate from a t<br>allowed to run, and only if the certificate can be verified  | rusted aut<br>as not rev  | hority are<br>voked.   |       |
| High                                                                                                    |                           |                        |       |
| Java applications identified by a certificate from a truste<br>to run, even if the revocation status of the certificate car | d authority<br>nnot be ve | y are allow<br>rified. | ed    |
| Exception Site List                                                                                                    |                           |                        |       |
| Applications launched from the sites listed below will be a<br>appropriate security prompts.                                | llowed to                 | run after th           | e     |
| https://127.0.0.1                                                                                                    | -                         |                        | -     |
| https://downloads.tdscpc.gov.in                                                                                             | Edi                       | t Site List            |       |
|                                                                                                    |                           | -                      |       |
| Restore Security Prompts                                                                                                    | Manag                     | e Certificat           | es    |
|                                                                                                    |                           |                        |       |
| ОК                                                                                                    | Can                       | cel                    | Apply |

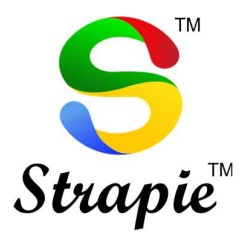

- Step 10: After above changes, kindly restart emSigner in admin mode (i.e., Run as Administrator) and verify whether Emsigner is running without being blocked by Windows firewall.
  - $\circ~$  To check and confirm
  - Step 1: Go to Start → Resource Monitor →
     Network → Listening Ports

| Nesource Monitor                 |      |                           |                |               |                             |            |                 | . 🗆              |
|----------------------------------|------|---------------------------|----------------|---------------|-----------------------------|------------|-----------------|------------------|
| File Monitor Help                |      |                           |                |               |                             |            |                 |                  |
| Overview CPU Memory I            | Disk | Network                   |                |               |                             |            |                 |                  |
| Processes with Network Activ     | vity |                           |                |               |                             |            | ^ (>            | Views 🛛          |
| Image                            | PID  | Send (B/sec) Re           | eceive (B/sec) | Total (B/sec) |                             | ^          | Network         | 1 Mbps           |
| svchost.exe (NetworkService)     | 1032 | 138,048                   | 3,558          | 141,606       |                             |            |                 |                  |
| chrome.exe                       | 9040 | 356                       | 1,148          | 1,503         |                             |            |                 |                  |
| msedge.exe                       | 4420 | 53                        | 237            | 291           |                             |            |                 |                  |
| OfficeClickToRun.exe             | 2980 | 23                        | 156            | 179           |                             |            |                 | HAHH             |
| javaw.exe                        | 8360 | 74                        | 50             | 125           |                             |            |                 |                  |
| svchost.exe (LocalServiceAndN    | 6888 | 0                         | 61             | 61            |                             |            |                 |                  |
| svchost.exe (NetworkService -p)  | 1284 | 10                        | 25             | 35            |                             |            | 60 Seconds      | 0                |
| svchost.exe (NetworkService -p)  | 4664 | 9                         | 18             | 26            |                             |            | TCP Connections | 50               |
| msedge.exe                       | 8708 | 23                        | 0              | 23            |                             | ~          |                 | کے کو کر کے      |
|                                  | 0576 | •                         | 0              | 0             | non se                      | ~ 1        |                 |                  |
| Network Activity                 | -    | 563 Kbps Network I/O      |                | 0% Network U  | Jtilization                 |            |                 |                  |
| TCP Connections                  |      |                           |                |               |                             | $\odot$    |                 |                  |
| Listening Ports                  |      |                           |                |               |                             | $\bigcirc$ | Ethomat         | 0                |
| Image                            | PID  | Address                   | Port           | Protocol      | Firewall Status             | ^          | Ethemet         | 100%             |
| System                           | 4    | IPv4 unspecified          | 445            | TCP           | Not allowed, not restricted |            |                 |                  |
| svchost.exe (netsvcs -p)         | 5488 | IPv6 unspecified          | 500            | UDP           | Allowed, restricted         |            | الا کر این کا ک | <u>س و و و و</u> |
| svchost.exe (netsvcs -p)         | 5488 | IPv4 unspecified          | 500            | UDP           | Allowed, restricted         |            | د و و و و و و ا | ہ و و و و        |
| javaw.exe                        | 8360 | IPv6 unspecified          | 1565           | TCP           | Not allowed, not restricted |            |                 |                  |
| javaw.exe                        | 8360 | IPv4 unspecified          | 1565           | TCP           | Not allowed, not restricted | -          |                 |                  |
| svchost.exe (LocalServiceAndNoIm | 6888 | fe80::6d94:1e55:9e98:dfe0 | 0 1900         | UDP           | Allowed, restricted         |            |                 | 0                |
| svchostexe (LocalServiceAndNoIm  | 6888 | IPv6 loopback             | 1900           | UDP           | Allowed, not restricted     |            | L               |                  |
| svchostexe (LocalServiceAndNoIm  | 6888 | 192.168.50.18             | 1900           | UDP           | Allowed, restricted         |            |                 |                  |
| svchost.exe (LocalServiceAndNoIm | 6888 | IPv4 loopback             | 1900           | UDP           | Allowed, not restricted     | ~          | ~               |                  |
|                                  |      |                           |                |               |                             |            |                 |                  |

Now its complete.

Check the Traces portal it should function properly.